## 台北靈糧堂 牧養支援處 Moodle 系統線上課程

網址:<mark>https://moodle2.bolcc.tw</mark>

(一)請依據您的帳號&密碼登入(範例如下)

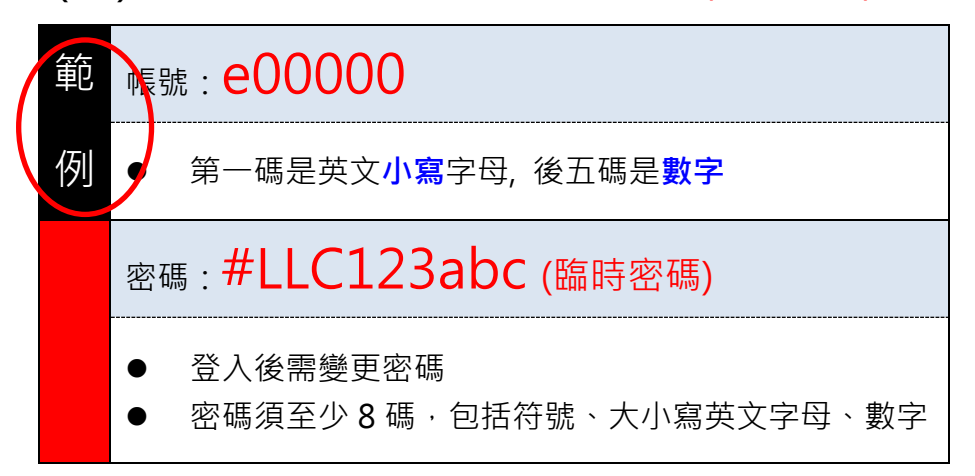

提醒:

此組<mark>帳號密碼</mark>為您個人<mark>專用</mark>,請勿提供給他人使用,避免影響您 的裝備結訓紀錄,謝謝。

(二)操作步驟的圖文說明:

| 1. <mark>登入</mark> 網站首頁                          |                                |
|--------------------------------------------------|--------------------------------|
| 台北靈糧堂华                                           | <b>女養支援處</b>                   |
| Moodle系統總                                        | 泉上課程                           |
|                                                  |                                |
| Sign In                                          |                                |
|                                                  |                                |
| 帳號                                               |                                |
| 密碼                                               |                                |
| 登入                                               |                                |
| 忘記帳號或密碼嗎?                                        |                                |
|                                                  |                                |
| 2. <mark>變更</mark> 密碼 (方便您言                      | 己憶的密碼)                         |
| 你必须修办你的家                                         | TE才能继续进行。                      |
| 心心力 厚 医 化 小 小 小 小                                | 山荷 / 月七 湖縣 加賀 2 年 1 」 " X      |
| 更改密碼 範例                                          |                                |
| 帳號<br>e00000                                     |                                |
|                                                  |                                |
| 密碼必須有 至少要<br>數字 至少要有 1個                          | 有8個字母, 至少要有1個<br>小寫字母, 至少要有1個大 |
| (1), エン (2), 1(a)<br>寫字母, 至少要有 1<br>切 (0+40)(23) | 個非字母或數字字元(比                    |
| 如!@#\$%'&)                                       |                                |
| #LLC123abc                                       | 填入所提供的臨時密碼                     |
| ● 新密碼                                            |                                |
|                                                  |                                |
| 新密碼 (再次)                                         | 您自行可設定的密碼                      |
|                                                  |                                |
| 供方絲百                                             |                                |
|                                                  |                                |

| 3-1.「 <mark>搜尋課程</mark> 」欄位                                                                                                    | · 輸入課程的關鍵字                                                      |  |  |
|----------------------------------------------------------------------------------------------------|-----------------------------------------------------------------|--|--|
| 搜尋課程                                                                                                    | Go                                                              |  |  |
| 課程類別 可輸                                                                                                    | 依據課程清單,<br>入課程關鍵字搜尋                                             |  |  |
| <ul> <li>「信徒裝備</li> <li>▷基礎一(2)</li> <li>▷基礎二(2)</li> <li>♥門徒裝備</li> <li>▷門訓初階一(</li> <li>▷門訓の階二(</li> <li>▷門訓高階一(</li> <li>▷門訓高階二(</li> <li>▷特定裝備(←</li> </ul> | <sup>44)</sup><br>31)<br>25)<br>59)<br>7)<br>3)<br>報名學員由此進) (4) |  |  |
| 或 3-2 點開 <mark>課程類別</mark> · 直接點選課程                                                                                                    |                                                                 |  |  |
| 課程類另                                                                                                    | 』: 信徒裝備 / 基礎一 ◆                                                 |  |  |
| 搜尋課程                                                                                                    | Go                                                              |  |  |
| 可用的課程                                                                                                    |                                                                 |  |  |
| <b>Lesus</b><br>慕道課程(1)~(5)                                                                                                    | <b>初信造就(1)~(6)</b>                                              |  |  |

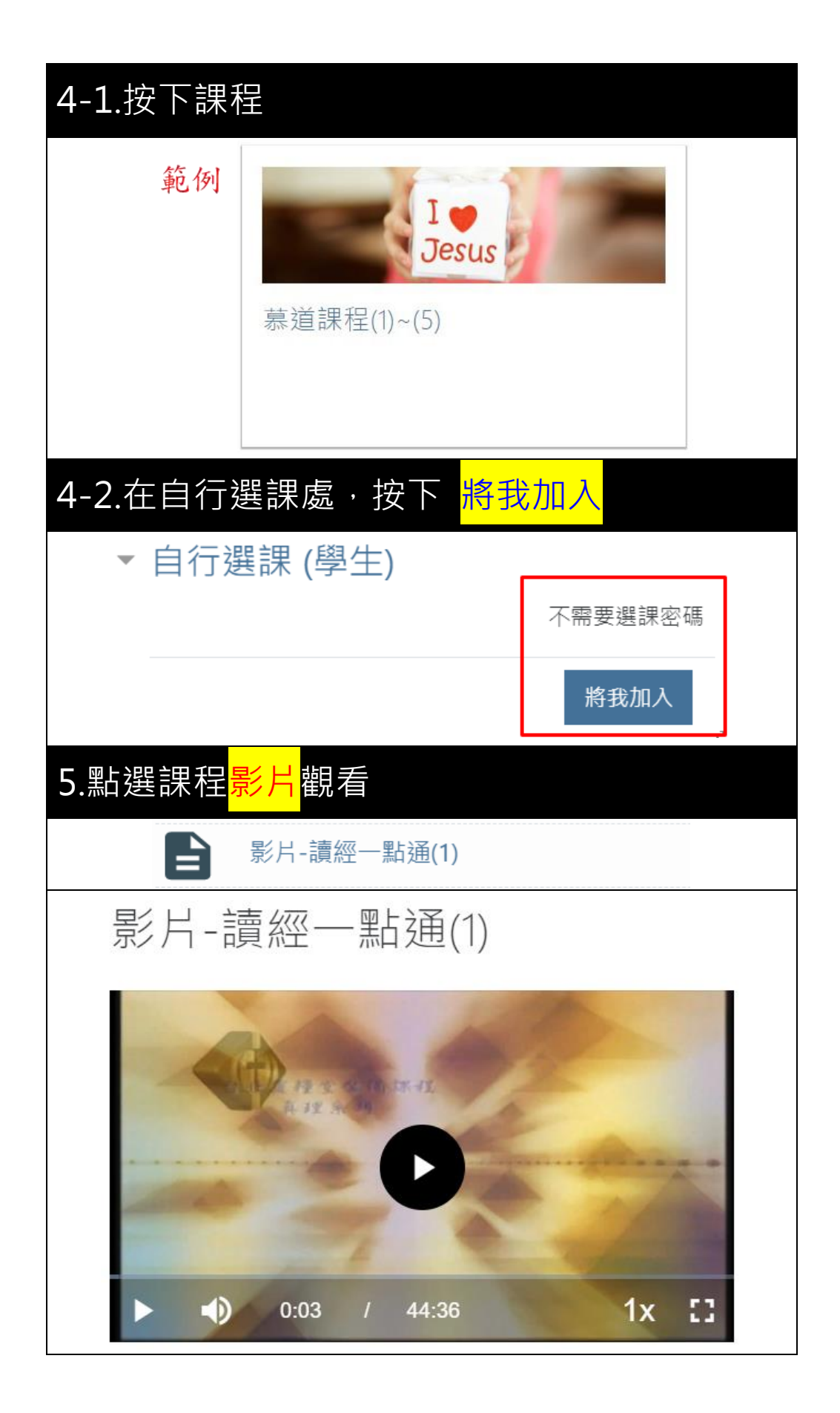

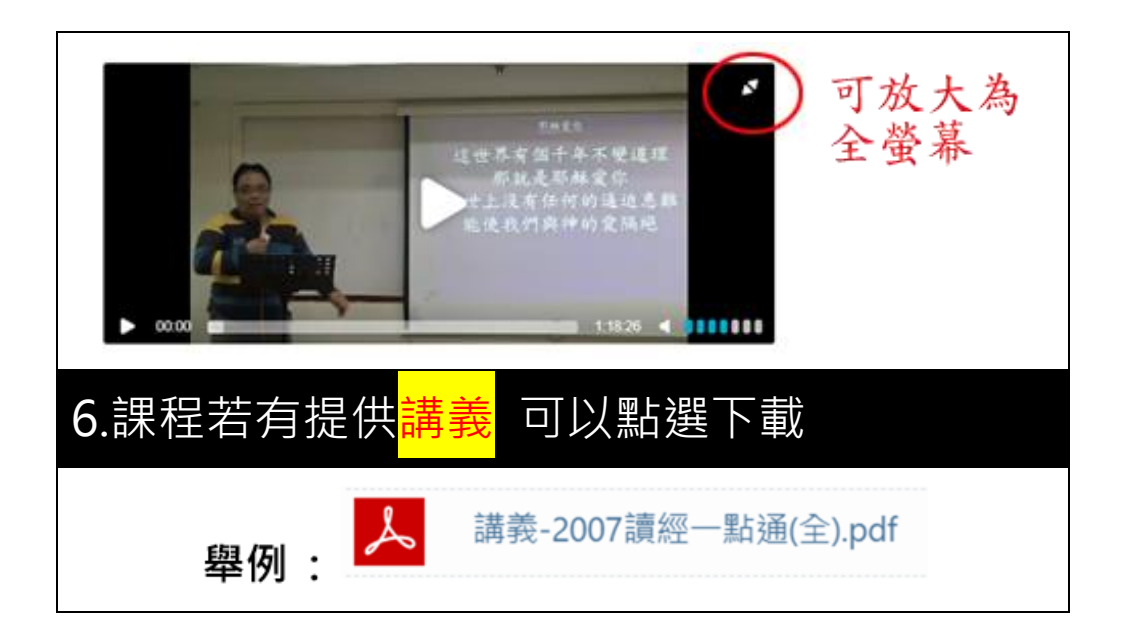

| ★沱 | 記帳號或密碼?                                                                                                    |  |
|----|----------------------------------------------------------------------------------------------------|--|
|    | Sign In<br>帳號<br>帳號<br>密碼<br>密碼<br>登入                                                                                                |  |
|    | 想重設密碼,請在下面填寫您的用戶名或電子郵件I地址。如果我們找<br>到資料庫中有關於您的記錄,我們會發送一封電子郵件到您的信箱。郵<br>件會指引您如何重新獲得存取權限。<br>以用戶名稱搜尋 搜尋方式<br><sup>帳號</sup> 請"二擇一"<br>搜尋 |  |
|    | 以電子郵件信箱搜尋<br><sup>電子郵件信箱</sup>                                                                                                    |  |

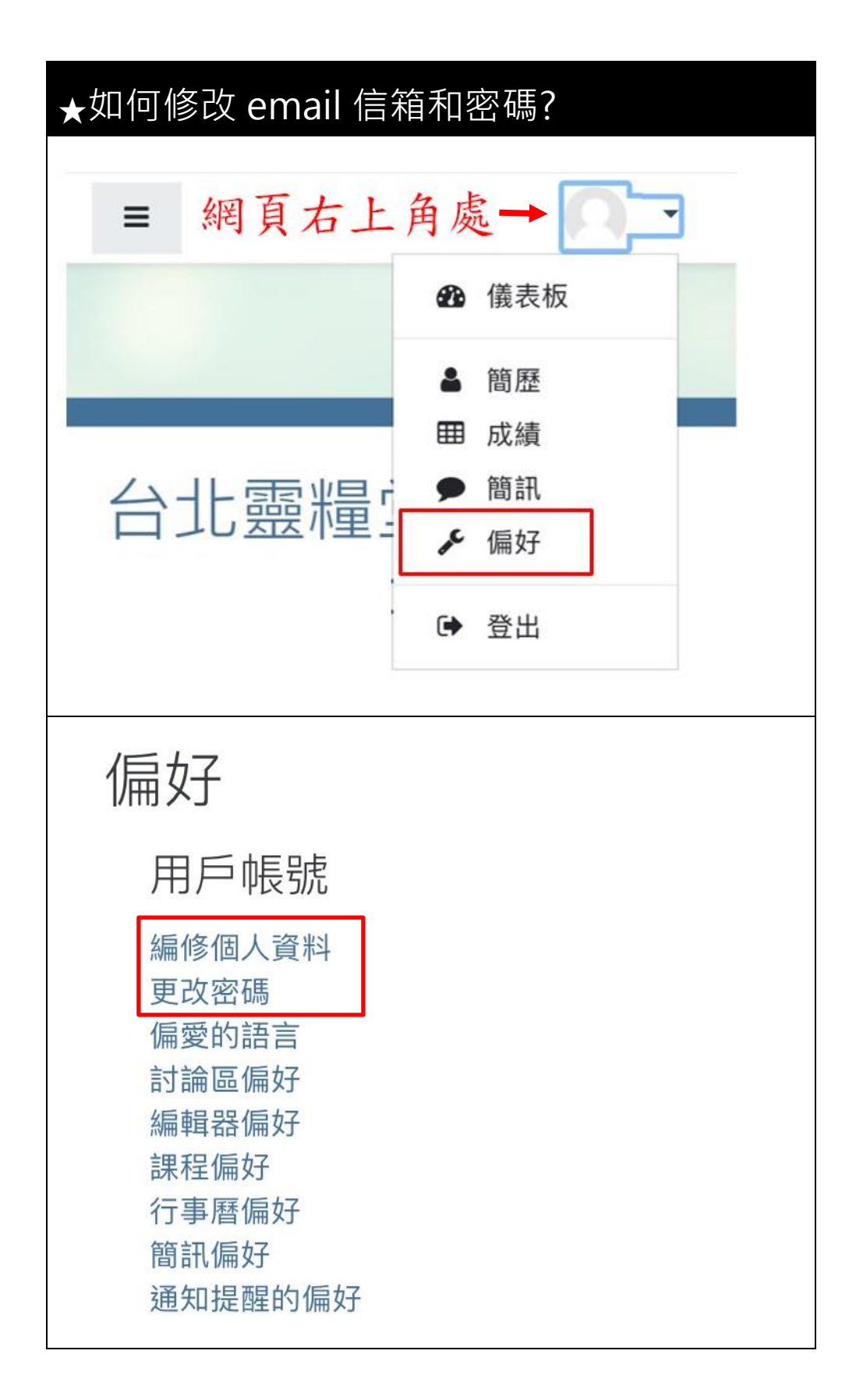

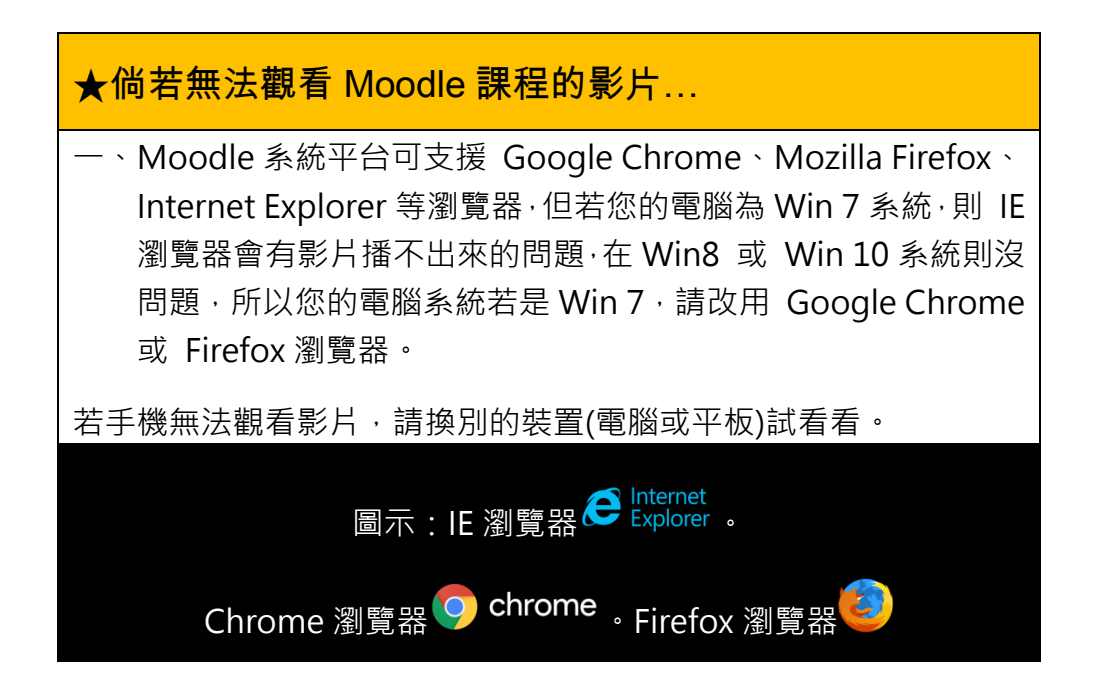

有任何問題,都歡迎來信聯絡: 台北靈糧堂 牧養支援處 許琛翎 姊妹 Email: chris.hsu@breadoflife.taipei Tel: 02-2362-3022 分機 8213